## Solicitação de Oferta de Disciplinas Optativas

A solicitação de oferta de disciplinas optativas pelo docente é feita pelo Sistema Acadêmico. Durante o período definido no calendário acadêmico, a tela do professor exibirá a aba *Solicitação de Turmas Optativas*, conforme imagem abaixo:

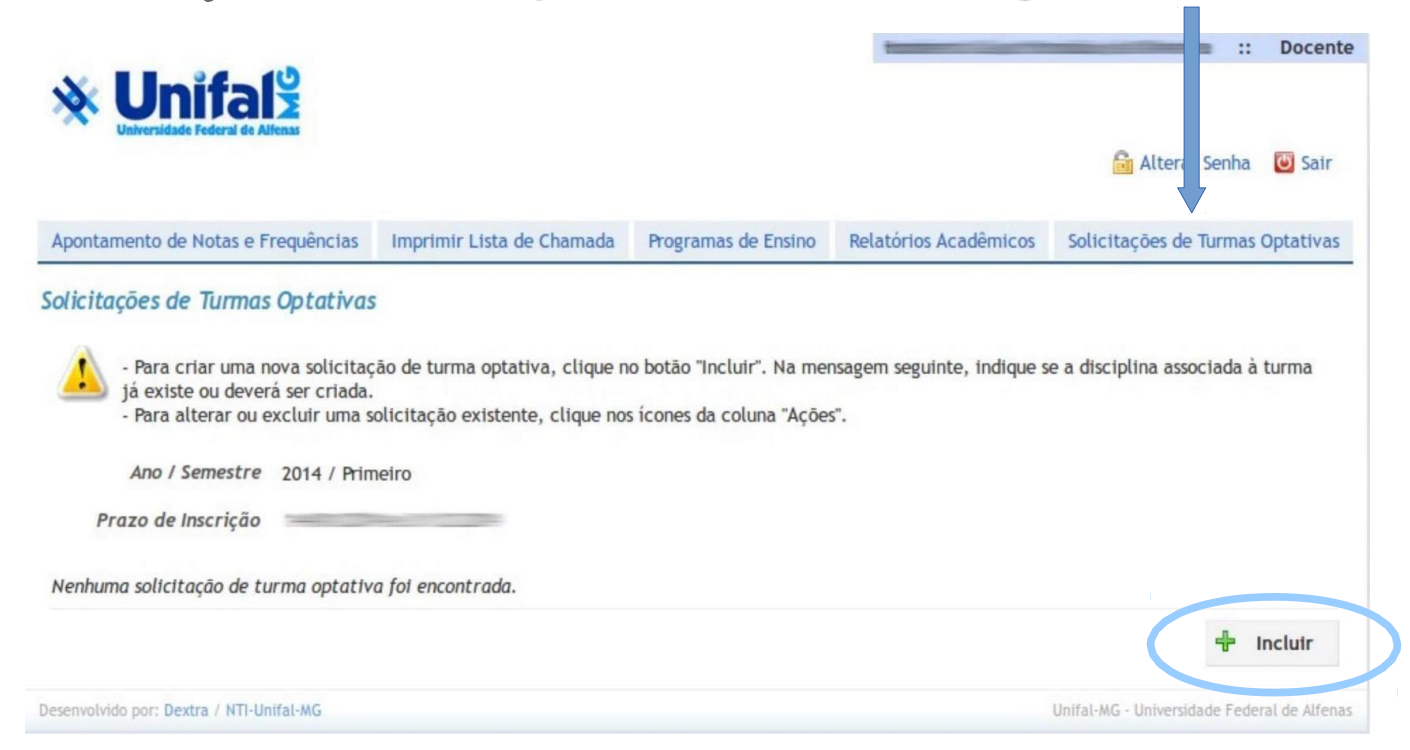

Para solicitar uma nova turma, clique no botão *Incluir*. Deverá ser feita uma inclusão a cada turma optativa a ser ofertada. Será perguntado a seguir <sup>se a</sup> disciplina já existe (já foi ofertada alguma vez) ou se é uma nova disciplina. Selecione a opção correspondente.

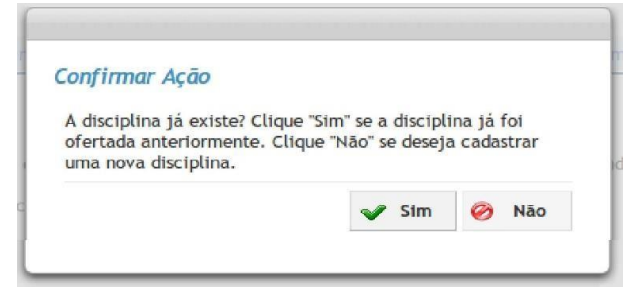

O preenchimento da solicitação é dividido em três telas. Você pode se movimentar de uma tela para outra através dos botões "Continuar" e "Voltar". Note que na inclusão da disciplina, o botão "Salvar" não é exibido nas duas primeiras telas. A solicitação só será gravada após a seleção da opção "Salvar" na última tela. Na primeira tela devem ser preenchidos os dados da disciplina, dias da semana e horários sugeridos para turmas teóricas e práticas, locais de oferta, etc. \* Importante: quando se tratar de optativas não curriculares, o número mínimo de vagas deverá ser 10 (dez).

| Incluir Solicitação de                                                                                                    | e Turma Optativa | É possível co<br>recuperando-se                                                                                          | opiar a solicita ção do semestre anterior,<br>e os dados para preenchimento do formulário                                                                                    |
|----------------------------------------------------------------------------------------------------|------------------|----------------------------------------------------------------------------------------------------|----------------------------------------------------------------------------------------------------|
| Copiar de Solicita<br>Ano / Semestre<br>• Disciplina<br>• Curso<br>• Número de Vagas<br>Reservadas para<br>Optativas<br>• Turma Também         | 2014 / Segundo   | Se na tela an<br>existe, será e<br>contrário, será<br>informados no<br>• Nome da Disciplina<br>• Ementa da<br>Disciplina | terior tiver sido informado que a disciplina já<br>xibida a lupa para busca da disciplina. Caso<br>io exibidos os campos abaixo para que sejam<br>me e ementa da disciplina. |
| Disciplina Curricular<br>Para Discentes do<br>Próprio Curso<br>* Carga Horária<br>Teórica                                                      | 0                | Se esta opção<br>para horário e                                                                                          | for selecionada, não serão exibidos os campos<br>local                                                                                                    |
| <ul> <li>Carga Horária de<br/>Atividade Prática</li> <li>Carga Horária<br/>Prática Pedagógica</li> <li>Carga Horária de<br/>Estágio</li> </ul> | 0<br>0           |                                                                                                    |                                                                                                    |
| * Carga Horária de<br>Aula de<br>Complementação<br>Tutorial                                                                                    | 0                |                                                                                                    |                                                                                                    |
| Horários de Início e<br>Fim das Aulas Teóricas<br>Dias da Semana e                                                                             |                  |                                                                                                    |                                                                                                    |
| Horários de Início e<br>Fim das Aulas Práticas<br>Salas                                                                                        |                  |                                                                                                    |                                                                                                    |
| Laboratórios                                                                                                    |                  |                                                                                                    |                                                                                                    |
| Observações                                                                                                    |                  |                                                                                                    | ud                                                                                                    |
|                                                                                                    |                  |                                                                                                    | Continuar 🥝 Cancelar                                                                                                    |

![](_page_1_Picture_2.jpeg)

Na tela a seguir deve ser selecionado o público-alvo da disciplina a ser ofertada. Se não houver nenhuma restrição, basta selecionar todos os cursos através da opção correspondente. Além da restrição por curso, é possível restringir o período mínimo e máximo do aluno, que são campos opcionais.

|             | Selecionar<br>todos os cursos                                                                                                | Camp<br>Opcior | os<br>nais     |
|-------------|----------------------------------------------------------------------------------------------------|----------------|----------------|
| Público-Alv | 70                                                                                                    | +              | 1              |
| lectone     | Curso                                                                                                    | Periodo Minimo | Periodo Máximo |
| 0           | Administração Pública (37) - BACHARELADO - Campus Avançado de Varginha - PRESENCIAL                                          |                |                |
| 0           | Bacharelado Interdisciplinar em Ciência e Economia (24) - BACHARELADO - Campus Avançado de Varginha - PRESENCIAL             |                |                |
| 0           | Bacharelado Interdisciplinar em Ciência e Tecnologia (25) - BACHARELADO - Campus Avançado de Poços de Caldas -<br>PRESENCIAL |                |                |
|             | Biomedicina (17) - BACHARELADO - Sede - PRESENCIAL                                                                           |                |                |
|             |                                                                                                    | ·              | F              |
| 0           | Odontologia (01) - BACHARELADO - Sede - PRESENCIAL                                                                           |                |                |
|             | Pedagogia (11) - LICENCIATURA - Sede - PRESENCIAL                                                                            |                |                |
| 0           | Pedagogia (41) - LICENCIATURA - Sede - DISTANCIA                                                                             |                |                |
|             | Quimica (07) - BACHARELADO - Sede - PRESENCIAL                                                                               |                |                |
| 0           | Química (14) - LICENCIATURA - Sede - PRESENCIAL                                                                              |                |                |
|             | Outmica (27) - LICENCIATURA - Sede - DISTANCIA                                                                               |                |                |

Na terceira e última tela, você pode incluir disciplinas que sejam prérequisito para a optativa a ser ofertada. A inclusão é feita através de grupos de pré-requisitos, que podem ter uma ou mais disciplinas. Para cursar a disciplina, o aluno deve ter cumprido todas as disciplinas de ao menos um dos grupos. *Por isso é fundamental o cuidado de não lançar disciplinas equivalentes em um mesmo grupo, pois isso certamente inviabiliza a matrícula do aluno.* Caso não haja nenhum pré-requisito ou após a inclusão destes, basta selecionar a opção "Salvar" para finalizar sua solicitação.

|                                                                                |                                                                                  | e pré-requisitos. |
|--------------------------------------------------------------------------------|----------------------------------------------------------------------------------|-------------------|
| Número da<br>Solicitação                                                       | I                                                                                |                   |
| Disciplina                                                                     | DCC01 - Anestesiología                                                           |                   |
| Curso                                                                          | Odontología (01)                                                                 |                   |
|                                                                                |                                                                                  |                   |
| Ano / Semestre                                                                 | equisitos                                                                        |                   |
| Ano / Semestre<br>Incluir Grupo de Pré-Ri<br>Grupos de Pré-Ri                  | 2014 / Primeiro<br>equisitos                                                     |                   |
| Ano / Semestre<br>Incluir Grupo de Pré-Re<br>Grupo - de Pré-Requisito          | equisitos equisitos s Disciplinas do Grupo                                       | Ações             |
| Ano / Semestre<br>Incluir Grupo de Pré-Re<br>Grupo de Pré-Requisito<br>Grupo 1 | 2014 / Primeiro equisitos squilsitos s Disciplinas do Grupo S Cirurgia I (DCC02) | Ações             |

![](_page_2_Picture_4.jpeg)

Solicitação de Turmas Optativas no Sistema Acadêmico

Após o salvamento, será exibida a mensagem de sucesso. Sua solicitação só foi gravada se a mensagem a seguir tiver sido exibida. Você pode continuar editando ou fechar sua solicitação.

![](_page_3_Picture_1.jpeg)

Note que sua solicitação aparece na tela inicial, podendo ser editada ou excluída durante o período aprovado pelo Colegiado da PROGRAD.

|                                                                                                    |                                                                                                    |                                                                                        |                                                     |                    | 🔒 Alterar Se                             | enha 🕑 Sai         |
|----------------------------------------------------------------------------------------------------|----------------------------------------------------------------------------------------------------|----------------------------------------------------------------------------------------|-----------------------------------------------------|--------------------|------------------------------------------|--------------------|
| pontamento de Notas e Frequências                                                                                                    | Imprimir Lista de Chamada                                                                                        | Programas de Ensino                                                                    | Relatórios Acadêmicos                               | Solicitações de    | e Turmas Optativas                       |                    |
| vicitações de Turmas Optativa                                                                                                    | <b>S</b><br>ção de turma optativa, clique n                                                                      | o botão "Incluir". Na mer                                                              | sagem seguinte, indique s                           | e a disciplina ass | ociada à turma já o                      | existe ou          |
| - Para criar uma nova solicita<br>deverá ser criada.<br>- Para alterar ou excluir uma<br>Ano / Semestre 2014 / Prin<br>Prazo de Inscrição<br><u>Número da Solicitação</u> O | S<br>ção de turma optativa, clique n<br>solicitação existente, clique no<br>neiro<br><u>Nome da Disciplina</u> € | io botão "Incluír". Na mer<br>s ícones da coluna "Açõe:<br><u>Código da Disciplina</u> | sagem seguinte, indique s<br>".<br>O <u>Curso</u> O | e a disciplina ass | ociada à turma já o<br><u>Semestre</u> O | existe ou<br>Ações |

Em caso de dúvidas sobre esse procedimento, encaminhar e-mail para o ensino.prograd@unifal-mg.edu.br